## 残したいものフォトコンテスト Mac OS応募手順

# 全3ステップで応募が完了します!

### ①**OneDrive Webサイトでサインインする** ・Microsoft アカウントにサインイン

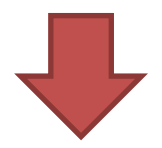

## ②画像をアップロードする

- ・「画像」フォルダに移動する
- ・「画像」フォルダに画像をアップロードする

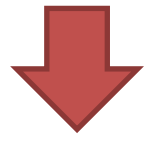

### ③ファイルを共有する

- ・応募する作品を選ぶ
- ・応募する作品を「共有」する
- ・リンクを作成する
- ・リンクを入手して応募する

## ①OneDrive Webサイトでサインインする

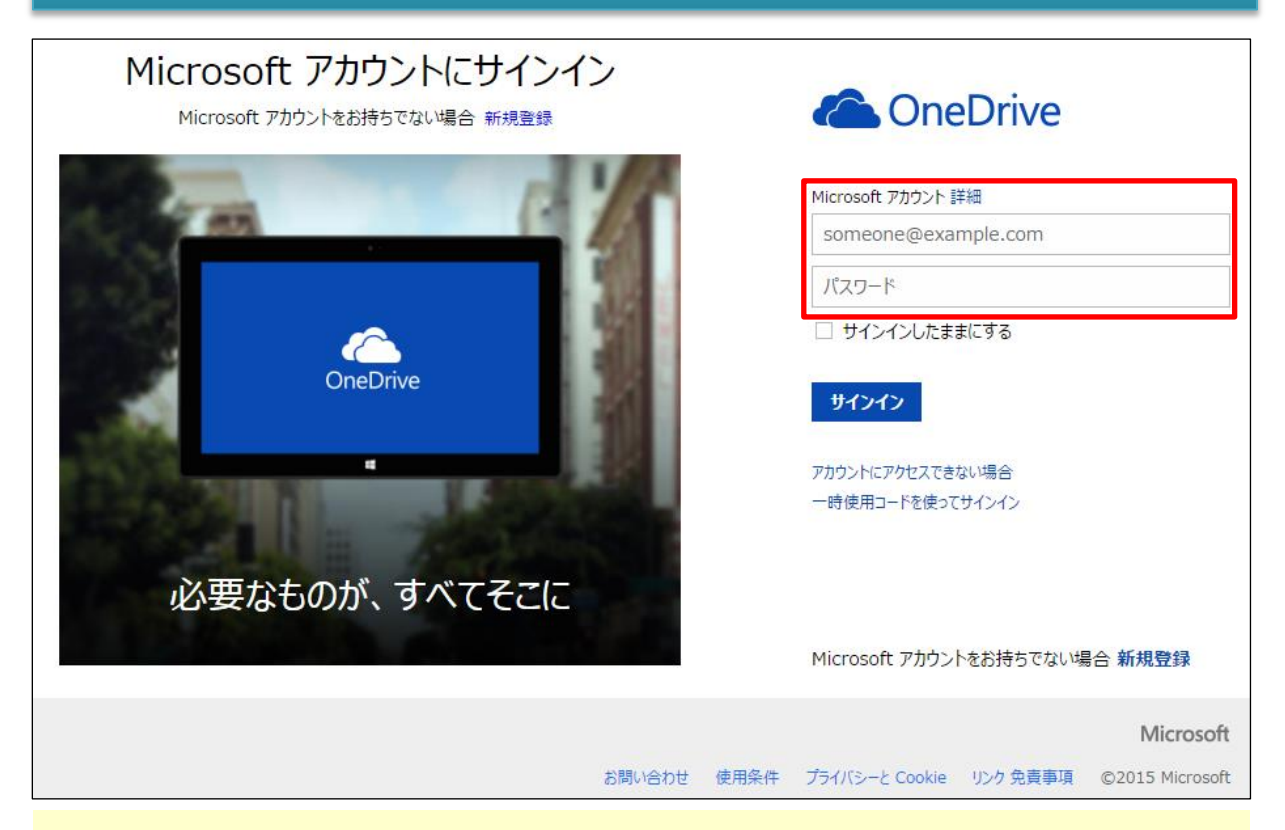

<u>http://aka.ms/odlogin</u>(Ctrlボタンを押しながらクリックしてURLをコピーし、新 しいウィンドウで開いてください)にアクセスし、Microsoft アカウントでログインし てください。

Microsoft アカウントをお持ちでない場合は

http://www.microsoft.com/ja-jp/msaccount/default.aspx

(Ctrlボタンを押しながらクリックしてURLをコピーし、新しいウィンドウで開いて

ください)から新規でMicrosoft アカウントに登録してください。

OneDrive 製品に関するお問い合わせは、次のインフォメーションをご利用ください。

■インターネット ホームページ <u>https://support.microsoft.com/ja-jp</u>

■マイクロソフト Answer Desk 窓口 TEL 0120-54-2244

※携帯/PHS からもご利用いただけます。 ※電話番号のおかけ間違いにご注意ください。

# ②画像をアップロードする

・「画像」フォルダに移動する

| iii OneDrive                  |                       |      |      | ø   | 0          |
|-------------------------------|-----------------------|------|------|-----|------------|
| ≡ ♀ ⊕ 新規 ∨ ↑ アップロード           |                       | ψ£ : | 並べ替え | ~ ≔ | <b>(i)</b> |
| ファイル                          |                       |      |      |     |            |
| 8<br>K#2X2h                   | 。<br>画像               |      |      |     |            |
| © 2015 Microsoft 使用条件 プライバシーと | ookie 開発者 迷惑行為の報告 日本語 |      |      |     |            |

「画像」フォルダをクリックする

#### 「画像」フォルダに画像をアップロードする

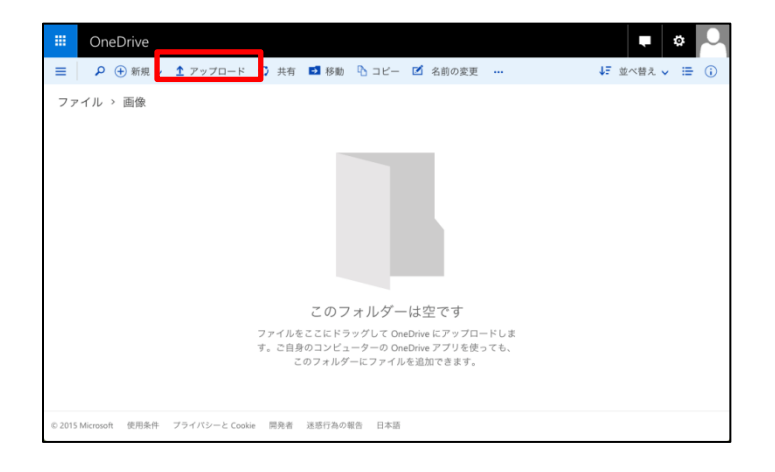

### 「アップロード」をクリックして画像をアップロード する

## ③ファイルを共有する

・応募する作品を選ぶ

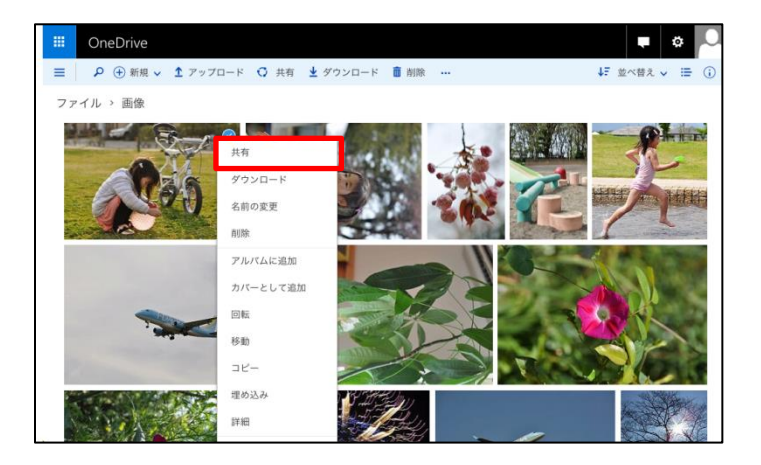

アップロードした画像の中から応募する作品を 選んでCtrlボタンを押しながらクリックし、「共有」 をクリックする

・応募する作品を「共有」する

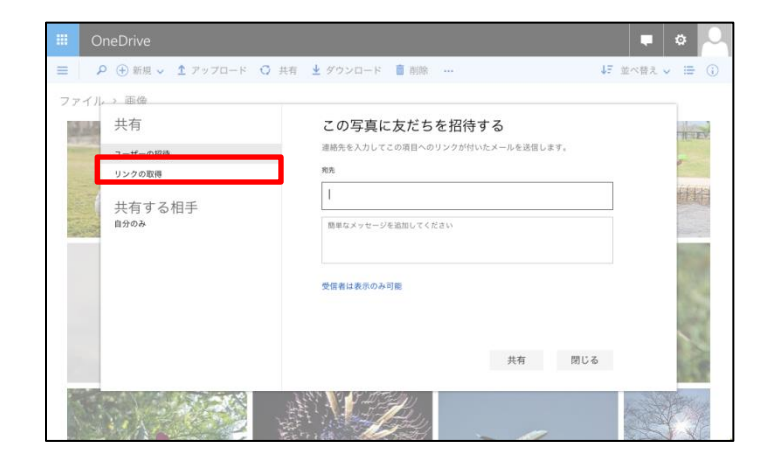

「共有」ウィンドウから「リンクの取得」をクリック する

## ③ファイルを共有する

・リンクを作成する

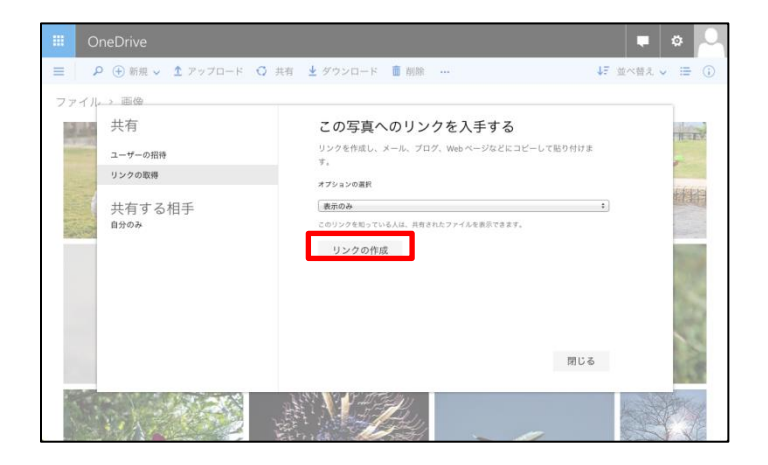

「リンクの作成」ボタンをクリックする

・リンクを入手して応募する

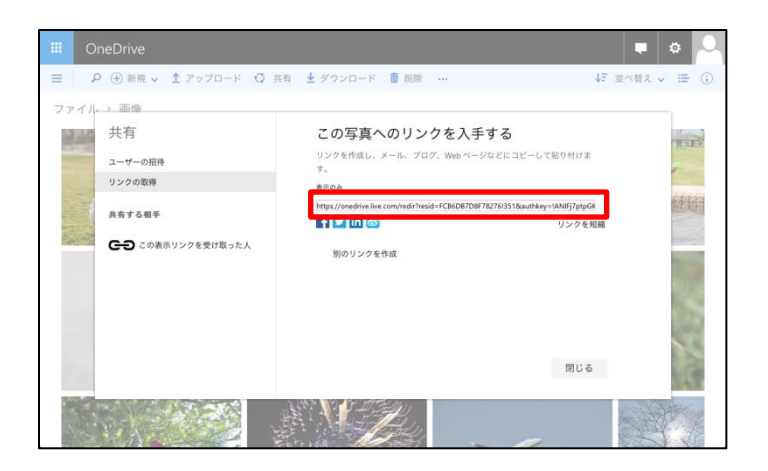

応募作品のリンクをコピーしてメール本文にペース トし、応募用アドレス

#### pc\_ganref@impress.co.jp に送信する。

メールの件名は 「残したいものフォトコンテスト デジタルカメラ部門」 としてください。 ご応募は1メールにつき1作品ずつとしてください。 応募作品のリンク以外の本文は不要です。

問い合わせ先:「残したいものフォトコンテスト」事務局 Mail: manager@ganref.jp ●以上で応募は完了です。 一次審査を通過した作品に 関しましては、ご応募いた だいたメールアドレスあて に12月上旬をめどにご連絡 をお送りします。